# INSTRUCTIVO Encuesta de evaluación docente

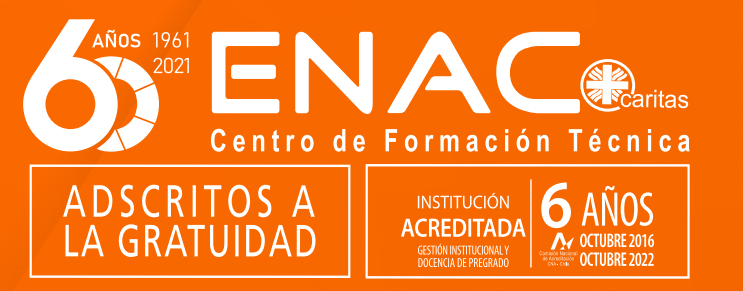

#### INSTRUCTIVO ENCUESTA DE EVALUACIÓN DOCENTE

- 1. Ingresa a la intranet de estudiantes (https://alumnosnet.enac.cl/).
- 2. Ingresa tu usuario y contraseña. Si no conoces esta información, ponte en contacto con soporte@enac.cl.
- 3. Si al ingresar te aparece un aviso, ciérralo haciendo en click en la X presente en la esquina superior derecha del recuadro.

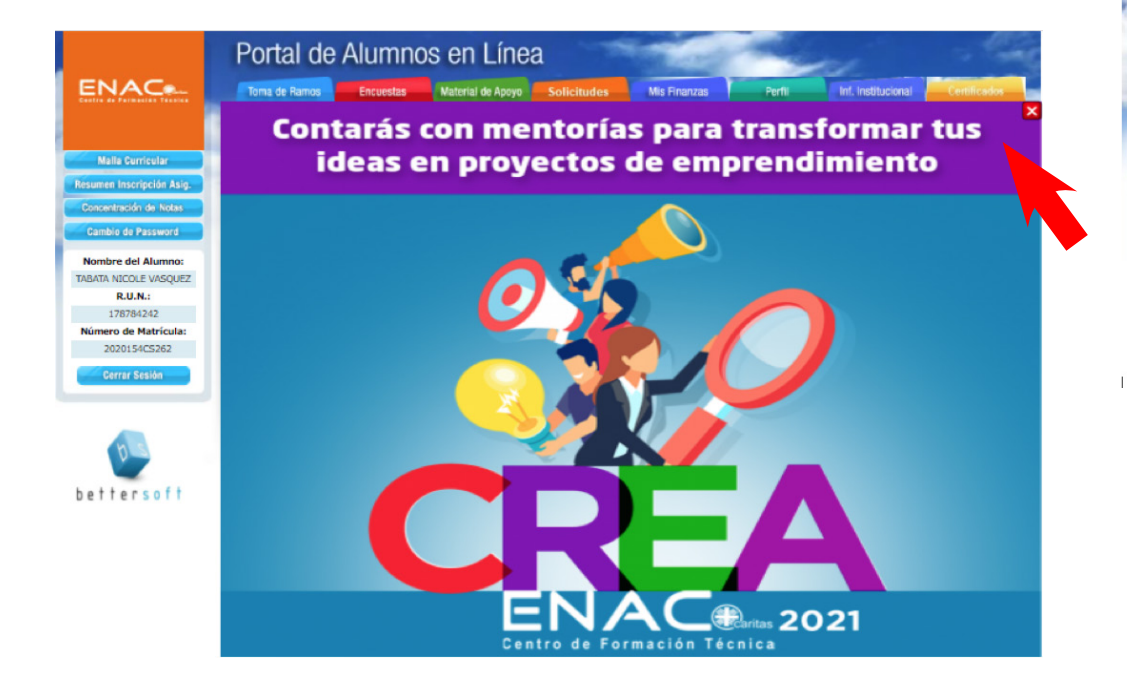

4. Haz click en el botón rojo que dice "Encuesta", ubicado en el menú superior.

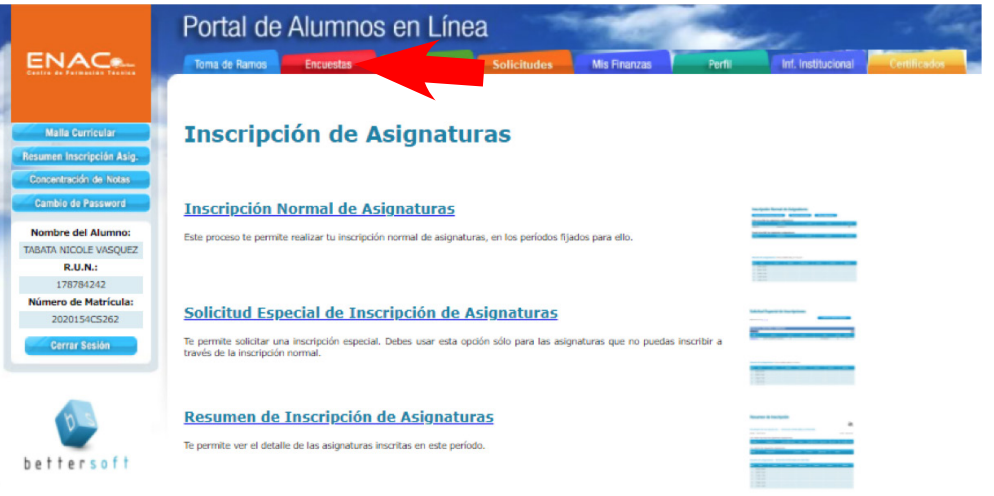

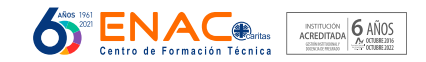

#### INSTRUCTIVO ENCUESTA DE EVALUACIÓN DOCENTE

5. Haz click en "Evaluación docente.

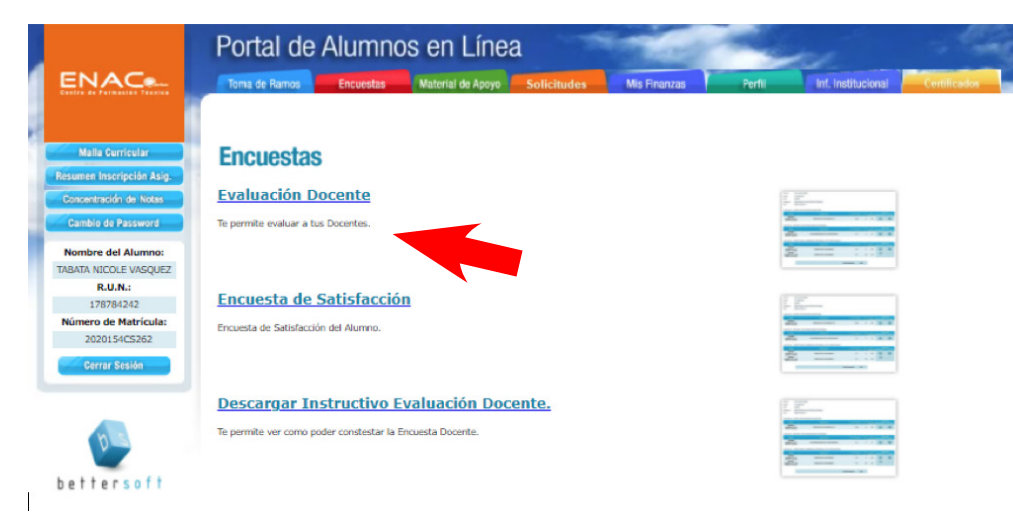

6. Aparecerán todas tus asignaturas. Ingresa una por una haciendo click en el código de color azul.

#### **Asignaturas Inscritas**

| Cód.        | Asignatura                                        | Sección      | Semestre |
|-------------|---------------------------------------------------|--------------|----------|
| 54CS3GS17MC | Gestión Servicio Cosmetología y Estética Integral | 7 - TEÓRICO  | 2021 - 1 |
| 54CS3IC14MC | Taller de Involución Cutánea                      | 71 - TEÓRICO | 2021 - 1 |
| 54CS3MF16MC | Taller Maquillaje de Fotografía y Audiovisual     | 71 - TEÓRICO | 2021 - 1 |
| 54CS3SH18MC | Ser Humano y Sociedad                             | 7 - TEÓRICO  | 2021 - 1 |
| 54CS3TP15MC | Taller de Pestañas                                | 71 - TEÓRICO | 2021 - 1 |

7. Inmediatamente, debajo de las asignaturas aparecerá el nombre del docente. Haz click sobre él.

## Profesores de la Asignatura

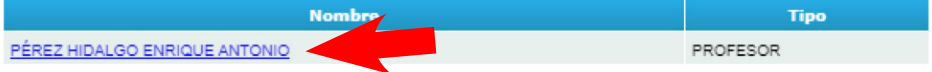

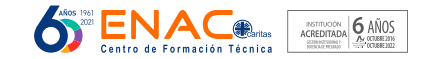

### INSTRUCTIVO ENCUESTA DE EVALUACIÓN DOCENTE

8. Verás la encuesta. Contesta todos los ítems y deja un comentario. Para finalizar, haz click en "Enviar"

|                                              | Portal de Alumnos en Línea                                                                                                    | and the second                                                                                            | - 4          |
|----------------------------------------------|----------------------------------------------------------------------------------------------------|----------------------------------------------------------------------------------------------------|--------------|
| ENAC                                         | Toma de Ramos Encuestas Material de Apoyo Solicitudes Mis F                                                                                                    | Inanzas Perfil Inf. Institucional                                                                         | Certificados |
| Malla Curricular                             | Información General:<br>Adgusture SERVICIO COSMETOLOGÍA Y<br>Adgusture SETETICA INTEGRAL                                                                                                    | EZ ENRIQUE ANTONIO                                                                                        |              |
| Concentración de Notas<br>Cambio de Password | ENCUESTA DE EVALUACIÓN DE LA EXPERIENCIA DE APRENDIZAJE CON EL DOCENTE<br>La presente encuesta pretende conocer la opinión de los estudiantes de esta asignatura acerca dr<br>Es anónima, por favor responde con total ainceridad y responsabilidad. Los resultados servirán pr | e su experiencia de aprendizaje con el docente.<br>ara que el o la docente mejore su práctica pedagógica. |              |
| Nombre del Alumno:<br>TABATA NICOLE VASQUEZ  | POR FAVOR NO CONTESTES SI NO ASISTES HABITUALMENTE A CLASE O NO DISPONES DE SUFICI<br>INSTRUCCIONES: Usando el cuadro de respuestas al lado de cada pregunta selecciona la opción q                                                                                             | IENTE INFORMACION PARA OPINAR.<br>que corresponde a la respuesta que más te identifica.                   |              |
| NUN.:<br>178784242<br>Número de Matrícula:   | <ol> <li>El (La) docente se da cuenta de las dificuitades que pudiera tener en el curso<br/>El (la) docente hace comentarios sobre nuestras evaluaciones que permiten saber en que nos<br/>en una comencia come comenciarios.</li> </ol>                                        | ===[ SELECCIONE UNA OPCION ]===<br>===[ SELECCIONE UNA OPCION ]===                                        | ~            |
| 2020154CS262                                 | equinocanios y como contegino<br>3) Elitaj docente utiliza varias formas de explicar las materias<br>4) Esta seignatura logro cautivar mi atención                                                                                                    | Muy en desacuerdo<br>En desacuerdo                                                                        |              |
|                                              | Siento que el(la) docente de este curso se preocupa por los estudiantes tanto en lo academico como<br>9) en lo personal.<br>6) Nuestro curso se mantiene ocupado en la clase y no pierde el tiempo en distracciones                                                             | De acuerdo<br>No se entiende la pregunta<br>No tengo suficiente informacion                               |              |
| bls                                          | <ol> <li>El(la) docente hace que las clases sean muy interesantes</li> <li>El(la) docente apoya a los estudiantes para que logren las actividades más difíciles</li> </ol>                                                                                                    | ===[ SELECCIONE UNA OPCION ]===<br>===[ SELECCIONE UNA OPCION ]===                                        | *<br>*       |
| bettersoft                                   | 5) El (a) docente chequisa con necetore si entendimos la clase<br>10) Mis compañieros y compañieras se comportan de acuerdo a las normas que indica el docente<br>11) Los estudiantes en este curso tratan al docente con respeto                                               | ===[ SELECCIONE UNA OPCION ]===<br>===[ SELECCIONE UNA OPCION ]===<br>===[ SELECCIONE UNA OPCION ]===     | ~            |
|                                              | 12) El(ia) docente se preccupa de conocer a los estudiantes, como se sienten, cuáles son sus opiniones,<br>12) El(ia) docente bace que el socientífica el distrute.                                                                                                    | ===[ SELECCIONE UNA OPCION ]===                                                                           | ~            |
|                                              | 14) Sit un o entiendes algo, el (la) docente de esta curso lo explica de otra forma<br>15) El(la) docente nos da el tiempo para explicar nuestras ideas y opiniones                                                                                                    | ===[ SELECCIONE UNA OPCION ]===                                                                           | <b>v</b>     |
|                                              | <ol> <li>El (La) docente de este curso me motiva a hacer mi mejor trabajo</li> <li>El(la) docente realiza preguntas para asegurares que entendemos</li> </ol>                                                                                                    | ===[ SELECCIONE UNA OPCION ]===<br>===[ SELECCIONE UNA OPCION ]===                                        | *<br>*       |
|                                              | 18) EI (La) docente oesica tempo a entregarme comentarios sobre mi desempeño en el curso<br>19) EI (la) docente nos pide dar nuestro màximo estuerzo<br>20) El(la) docente pormite que los estudiantes hagan propuestas sobre como mejorar el curso                             | ===[ SELECCIONE UNA OPCION ]===<br>===[ SELECCIONE UNA OPCION ]===<br>===[ SELECCIONE UNA OPCION ]===     | ~            |
|                                              | 21) El(la) docente respeta mis ideas y sugerencias<br>22) Demuestra puntualidad en el horario de inicio y termino de classe                                                                                                    | ===[ SELECCIONE UNA OPCION ]===                                                                           | ~            |
|                                              | 23) Presenta la planificación del curso, al inicio del semestre contenidos y actividades educativas<br>24) Al inicio del semestre, da a conocer de forma ciara, los criterios y formas de evaluación en la                                                                      | ===[ SELECCIONE UNA OPCION ]===                                                                           | ~            |

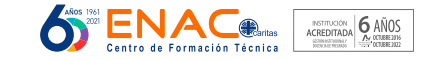

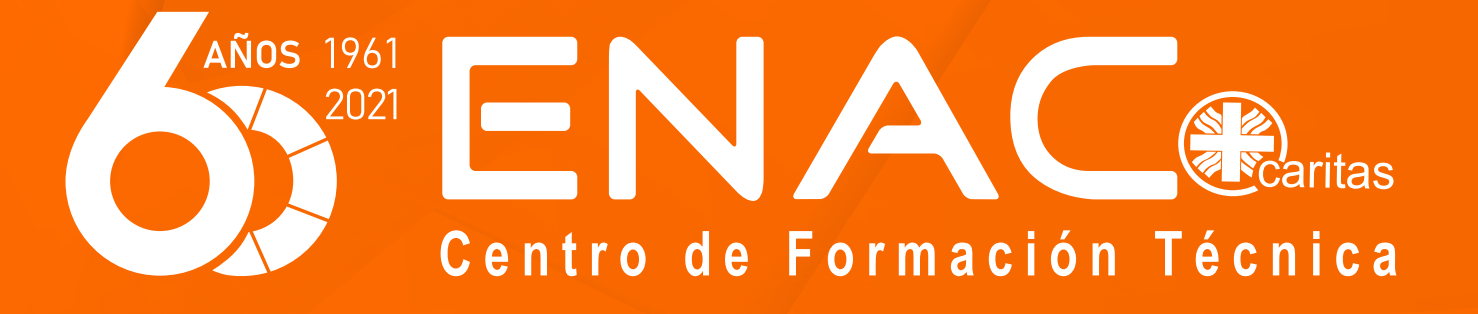